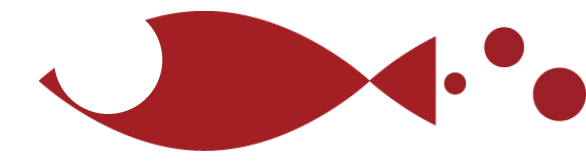

# Tradera USER MANUAL

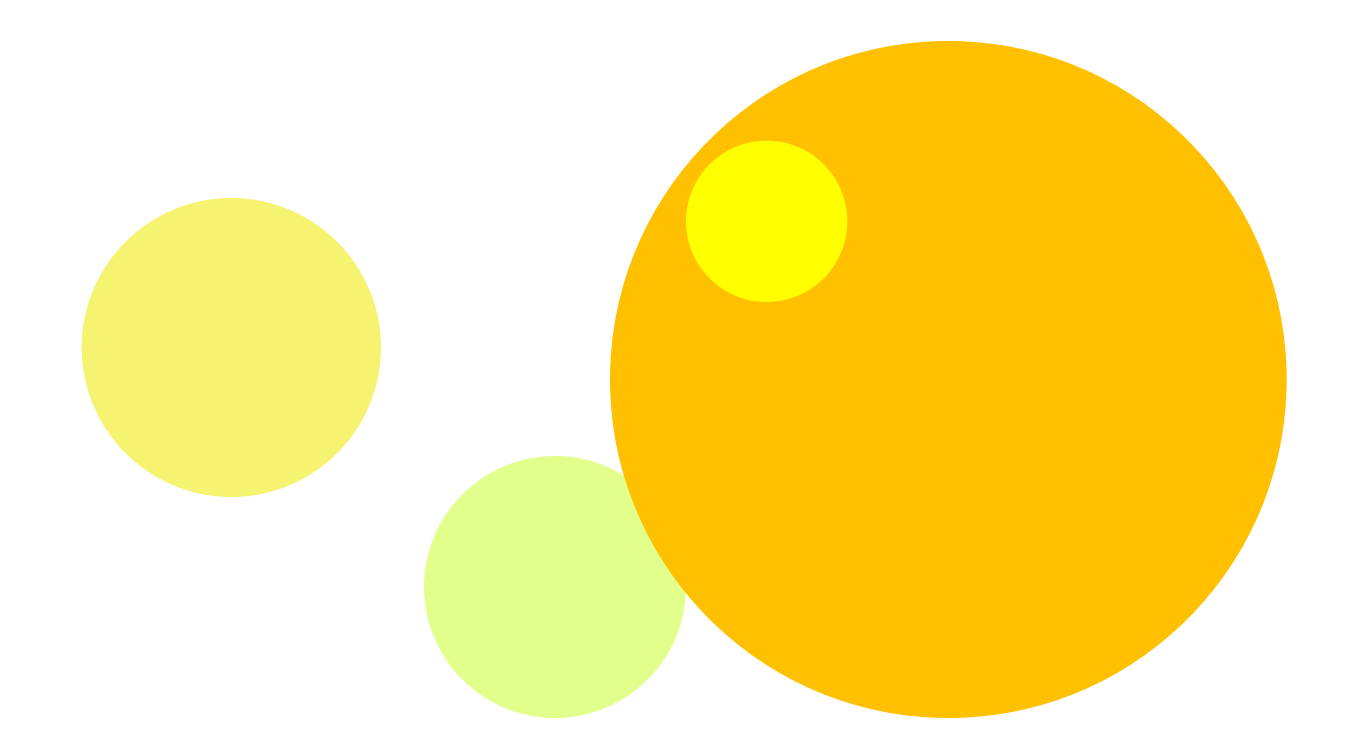

Copyright 2010. Alkanet Co., Ltd, All Rights Reserved.

# 許諾契約書

# 第一条 禁止事項

本書に含まれる情報は有限会社アルカネットに帰属し、著作権法に よって保護されています。本書の配布は著作権を譲渡するものではあ りません。本書の内容、および情報を有限会社アルカネットとの書面 による許可を得ずして出版、電子メディアによる配信などによる一般 公開並びに転売してはならないものとします。

# 第二条 契約解除

本書の読者がこの契約に違反した場合、有限会社アルカネットは何の 通告もなく、この使用許諾契約を解除することができるものとします。

# 第三条 損害賠償

本書の読者が本契約のいずれかの規定に違反した場合、本契約の解除 に関わらず、直ちに有限会社アルカネットに対して、違反金として違 反件数に5万円を乗じた額を支払うものとします。

# 第四条 免責事項

本書は利用者に運用結果を保証するものではありません。本書の利用 はすべて自己責任で行うこととします。本書の情報の実践により、い かなる不利益や損害が発生しましても、有限会社アルカネットは一切 の責任を負いません。

# Tradera USER MANUAL

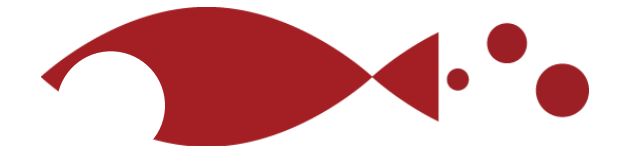

# 目次

## 新規ID・PWの取得

| ID取得の登録開始           | 1 |
|---------------------|---|
| ID取得のための個人情報登録      | 5 |
| 登録成功・失敗の場合          | 7 |
| Tradela担当者への問い合わせ方法 | 9 |

# 取得ID・PWでログインを行う

| ログインを行う | <br>16 |
|---------|--------|
|         |        |

| PWを忘れてしまった場合 |  | 1 | 8 |
|--------------|--|---|---|
|--------------|--|---|---|

# オークションを開始する

| 商品を探す     | 1    | .9 |
|-----------|------|----|
| 検索機能を使って絞 | り込む2 | 21 |

#### 入札状況を確認

| 商品の入札状況  | <br>27 |
|----------|--------|
| 商品の詳細を確認 | <br>28 |

| 商品の支払方法について |  | 32 | 2 |
|-------------|--|----|---|
|-------------|--|----|---|

# 商品の落札に参加する

| 入札を行う       | 35 |
|-------------|----|
| 落札決定        | 39 |
| 支払いを行う・海外送金 | 41 |

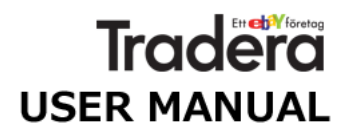

#### 新規ID・PWの取得

ID新規登録開始
 登録者情報
 登録成功/失敗
 担当者へ連絡する

#### ログインを行う

取得ID·PW入力 PWを忘れた場合

#### オークション開始

商品を探す カテゴリーで検索 価格で検索 登録住所で検索 商品状態で検索 便利設定で検索

#### 入札状況を確認

商品の入札状況 入札状況を確認

#### 商品入札に参加

商品へ入札を行う 商品を落札した後 代金支払い

#### 新規ID・PWの取得

# ID取得の登録開始

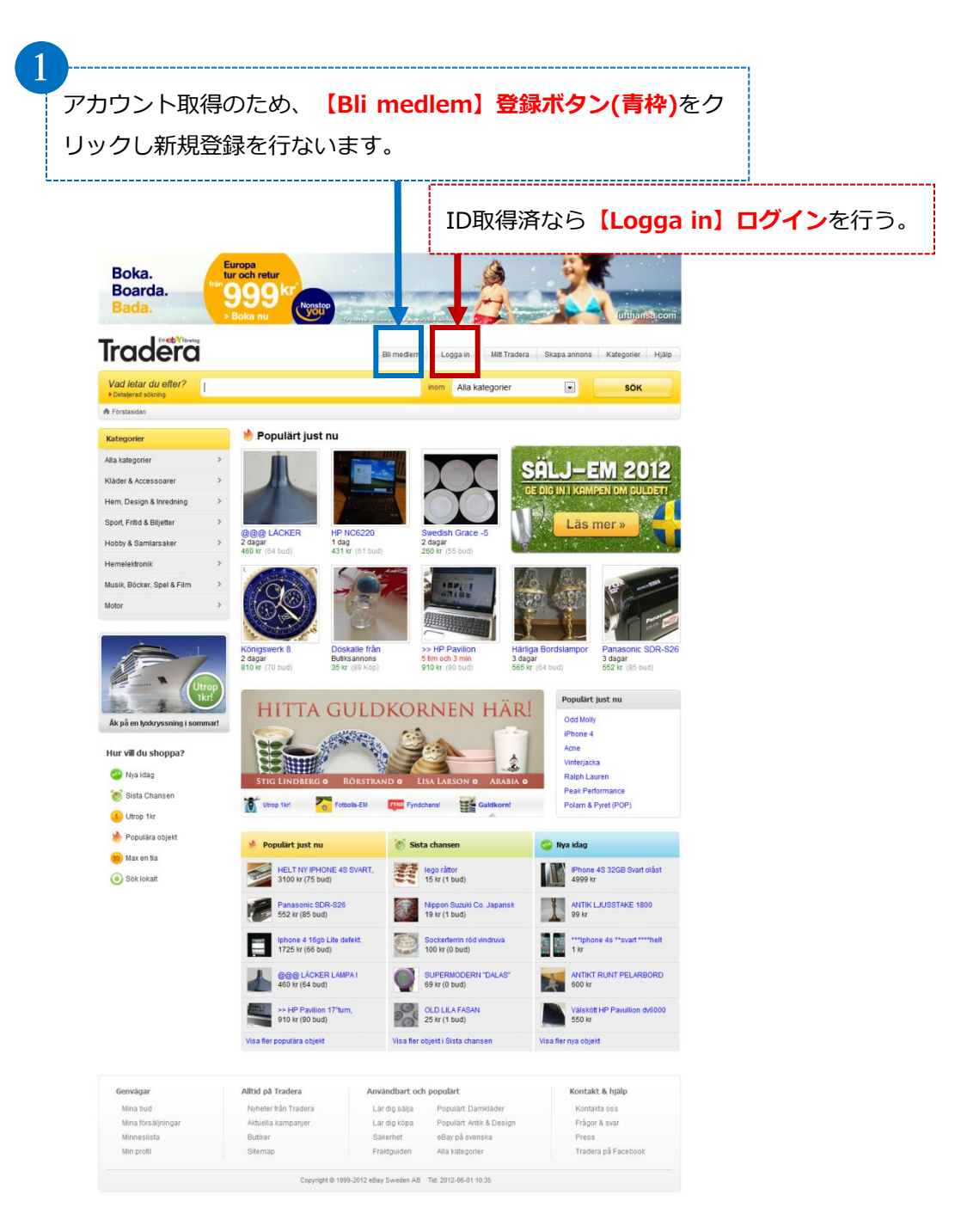

Traderaにてオークション利用をするためには登録しユーザーIDを取得する必要が あります。青枠の【Bli medlem】は登録ボタン、赤枠の【Logga in】はログイン ボタンです。新規登録をする必要があるので【Bli medlem】をクリックし登録画面 へ進みます。

# Tradera USER MANUAL

#### 新規ID・PWの取得

ID新規登録開始
 登録者情報
 登録成功/失敗
 担当者へ連絡する

## ログインを行う

取得ID・PW入力 PWを忘れた場合

#### オークション開始

商品を探す カテゴリーで検索 価格で検索 登録住所で検索 商品状態で検索 便利設定で検索

## 入札状況を確認

商品の入札状況 入札状況を確認

## 商品入札に参加

商品へ入札を行う 商品を落札した後 代金支払い

| Spicture of good medicine of a formation   Spicture of good medicine of a formation   Spicture of good medicine of a formation   Spicture of good medicine of a formation   Spicture of good medicine of a formation   Spicture of good medicine of good medicine of g | スェーデン人で                        | [はありません]                                   | をクリックする                                                                                                    | 3.                                                                                                    |  |
|----------------------------------------------------------------------------------------------------|--------------------------------|--------------------------------------------|----------------------------------------------------------------------------------------------------|----------------------------------------------------------------------------------------------------|--|
| Registrera dig som medlem på Trade     Förnann   Efternann   Personnummer   Gatuadress   Postnr / Ort   Land   Sverige tot Swedist?   Ziefennummer   E-postadress   Alias   Ledigt?   Klias   Ledigt?   Fyl i koden från biden Erli koden från biden Erli koden från biden Jag acceptera användaravlat och integriftetspot? Registrera dig som daravlat och integriftetspot? Registrera dig som daravlat och integriftetspot? Registrera dig som daravlat och integriftetspot? Registrera ministreration State of the state of the stat                                                                                                    | <b>Iradera</b>                 |                                            |                                                                                                    |                                                                                                    |  |
| Fórnann   Ffernann   Gersonnummer   Gatuadress   Postnr / Ort   Land   Sverige Net Swedish?   Gelfonnummer   E-postadress   Mias   Loginnann   Lodigr?   Pil i koden från biden Fil i koden från biden Fil i koden f                                                                                                    | Registrera dig som medle       | m på Trade <mark>ra</mark>                 |                                                                                                    |                                                                                                    |  |
| Efternann   Personnummer   Gatuadress   Postnr / Ort   Land   Sverige Not Swedish?   Cation and Cation and Catio                   | Förnamn                        |                                            | СНАТТ                                                                                                    | Registrera dig som företa                                                                                                    |  |
| Personnummer                                                                                                    | Efternamn                      |                                            | Chatten s                                                                                                    | JUPPORT<br>stängd                                                                                                    |  |
| Gatuadress   Postnr / Ort   Land   Sverige Not Swedish?   Celfonnummer   -   Copostadress   Alias   Loginnamn   Celigan   Loginnamn   Fyll i koden från bilden   Fyll i koden från bilden   Stag accepterar anvåndaratval och Integrittespolix   Registrera mig                                                                                                    | Personnummer                   | -                                          | (öppet mån-fi                                                                                                    | re 15-22, lör-sön 13-22)                                                                                                    |  |
| <ul> <li>- Lägg bud och köpa objekt - hundratusental annnser att fynda bland.</li> <li>- Stapa egna annnnser och tjäna extra perge lagge in automätiska beväkninger av annon mott intressermråde.</li> <li>- Stapa egna annnnser och tjäna extra perge lagge in automätiska beväkninger av annon mott intressermråde.</li> <li>- Stapa egna annonser och tjäna extra perge lagge in automätiska beväkninger av annon mott intressermråde.</li> <li>- Stapa egna annonser och tjäna extra perge lagge in automätiska beväkninger av annon mott intressermråde.</li> <li>- Stapa egna annonser och tjäna extra perge lagge in automätiska beväkninger av annon mott intressermråde.</li> <li>- Brostadress</li> <li>- Ledigt?</li> <li>- Ledigt?</li> <li>- Dina personuppgifter lagras i en skyddad mig of tär säjæren/köparen tilgång til dina kontaktuppgifter lagras i en skyddad mig of tär säjæren/köparen tilgång til doehoriga.</li> <li>- Kutadress Marken and Stapa annon bilden</li> <li>- Jag accepterar användaravtal och Integritetspolizy</li> </ul>                                                                                                    | Catuadraca                     |                                            | Som me                                                                                                    | dlem på Tradera kan du                                                                                                    |  |
| Land       Sverige       Login       Laggin       Laggin                                                                                                    | Postnr / Ort                   |                                            | <ul> <li>Lägga b<br/>annonse</li> <li>Skapa e</li> </ul>                                                                                                    | ud och köpa objekt - hundratusentals<br>er att fynda bland<br>gna annonser och tiäna extra pengar                            |  |
| Telefonnummer   E-postadress   Alias   Loginnamn   Loginnamn   Edigt? Edigt? Edigt? Tryll i koden från bilden Evature från bilden Fyll i koden från bilden Jag accepterar användaravtal och Integritetspolix Registrera mig                                                                                                    | Land Sv                        | erige Not Swedish?                         | Lägga ir     inom ditt                                                                                                    | n automatiska bevakningar av annonser<br>intresseområde                                                                      |  |
| E-postadress   Alias   Loginnamn   Ledigt?   Inama   Ledigt?   Inama   Ledigt?   Inama   Ledigt?   Inama   Ledigt?   Inama   Ledigt?   Inama   Inama   Inama   Inama   Ladda om bilden   Inag accepterar användaravtal och Integritetspolicy   Registrera mig                                                                                                    | Telefonnummer                  |                                            | Om dina                                                                                                    | personuppgifter                                                                                                    |  |
| Alias      Ledigt?         Loginnamn      Ledigt?         Ledigt?       Disa personuppgifter lagras i en skyddad mijo di lärmas aldrig ut til öbehöriga. Integritetspolicy         Fyll i koden från bilden                                                                                                    | E-postadress                   |                                            | Det enda so<br>är ditt alias<br>registrerar                                                                                                    | om visas för andra medlemmar på Tradera<br>(smeknamn) som du själv väljer när du<br>dig.                                     |  |
| Loginnamn       Ledigt?       Dia personuppgifter lagras i en skyddad mijo o tämas aldrig ut til obehöriga. Integritetspolicy Om cookies         Fyll i koden från bilden       Integritetspolicy       Om cookies         I Jag accepterar användaravtal och Integritetspolicy       Registrera mig                                                                                                    | Alias                          |                                            | Först när d<br>Ledigt? säljaren/köj                                                                                                    | u köper eller säljer något får<br>paren tillgång till dina kontaktuppgifter.                                                 |  |
| Fyll i koden från bilden Fyll i koden från bilden Ladda om bilden Jag accepterar användaravtal och Integritetspolicy Registrera mig                                                                                                    | Loginnamn                      |                                            | Ledigt? Dina perso<br>lämnas aldr<br>Integritetsp<br>Om conkies                                                                                                    | Dina personuppgifter lagras i en skyddad miljö och de<br>lämnas aldrig ut till obehöriga.<br>Integritetspolicy<br>Om cockies |  |
| Ladda om bilden  Jag accepterar användaravtal och Integritetspolicy Registrera mig                                                                                                    | Fyll i koden från bilden       |                                            |                                                                                                    |                                                                                                    |  |
| Ladda om bilden     Jag accepterar användaravtal och Integritetspolicy     Registrera mig                                                                                                    |                                | Parson                                     | 899                                                                                                    |                                                                                                    |  |
|                                                                                                    | Jag accepterar användaravtal   | och Integritetspolicy Reg                  | istrera mig                                                                                                    |                                                                                                    |  |
|                                                                                                    |                                |                                            |                                                                                                    |                                                                                                    |  |
| Mina bud Nybatar från Tradara Lärdig sölja Kontakt & njalp                                                                                                    | Genvagar                       | Allud pa Tradera                           |                                                                                                    | Kontakt & Njaip                                                                                                    |  |
| Mina försäljningar Aktuella kampanjer Lär dig köpa Frågor & svar                                                                                                    | Mina hud                       | Nubeter fron Tradere                       | and a set of the set of the set o | NUIIIdNId USS                                                                                                    |  |
| Minneslista Butiker Säkerhet Press                                                                                                    | Mina bud<br>Mina försäljningar | Nyheter från Tradera<br>Aktuella kampanjer | Lär dig köpa                                                                                                    | Frågor & svar                                                                                                    |  |

Tradera会員の登録、というページに遷移しますがこのページはスェーデンに居住 しており個人識別番号などを持っているユーザーを対象にしているため、「Lnad」 の箇所の【Not Swedish? / スェーデン人ではありません】をクリックすると英語 表記のTradera会員の登録画面に遷移します。

# Tradera USER MANUAL

#### 新規ID・PWの取得

新規ID・PWの取得

ID新規登録開始
 登録者情報
 登録成功/失敗
 担当者へ連絡する

## ログインを行う

取得ID・PW入力 PWを忘れた場合

#### オークション開始

商品を探す カテゴリーで検索 価格で検索 登録住所で検索 商品状態で検索 便利設定で検索

#### 入札状況を確認

商品の入札状況 入札状況を確認

#### 商品入札に参加

商品へ入札を行う 商品を落札した後 代金支払い

| Iradero                                                                                                    |                                                                                                    |                                                                                   |                                                                                                    |                    |
|----------------------------------------------------------------------------------------------------|----------------------------------------------------------------------------------------------------|-----------------------------------------------------------------------------------|----------------------------------------------------------------------------------------------------|--------------------|
| Sign up as member for                                                                                                    | Tradera                                                                                                    |                                                                                   |                                                                                                    |                    |
| PayPal<br>radera membership fo<br>lease note that the informati<br>erification increases the sec<br>nember's identity, and lets ott<br>low to verify your PayPal acco | r foreign users requires a ve<br>n you register at Tradera must be ide<br>mity of our payment network for seller<br>ners know that you have completed th<br>unt | erified PayPal a<br>entical to your regis<br>rs and buyers. Verifi<br>is process. | ccount!<br>tered name and e-mail address on PayP<br>ication gives PayPal additional evidence of                                                          | al.<br>fa          |
| First name                                                                                                    |                                                                                                    | 1                                                                                 | CHATTA MED<br>VÅR SUPPORT                                                                                                    | company            |
| Last name                                                                                                    |                                                                                                    | 2                                                                                 | Chatten stängd 登録                                                                                                    | 者情報の               |
| Street address                                                                                                    |                                                                                                    | 3                                                                                 | (open mon-fri 15-22, sat-sun 13-22)                                                                                                    |                    |
| ZIP / Postal code / City                                                                                                    |                                                                                                    | 4                                                                                 | Welcome to Tradera!                                                                                                    |                    |
| Country                                                                                                    | Select country<br>Svensk? Vänligen registrera dig här.                                                                                                    | - 5                                                                               | <ul> <li>Discover the incredible supply of collectib<br/>clothes, electronics and much more</li> <li>Add interesting items to your watch list</li> </ul> | es,                |
| Phone number                                                                                                    | +                                                                                                    | 6                                                                                 | <ul> <li>List your items and reach over 2 million po<br/>buyers</li> </ul>                                                                               | tential            |
| Email address                                                                                                    |                                                                                                    | 7                                                                                 | About your personal information                                                                                                    | n                  |
| Alias                                                                                                    | Av                                                                                                    | vailable? (8)                                                                     | The only personal information visible to other<br>members is your alias (user ID).                                                                       | Tradera            |
| Login name                                                                                                    | Av                                                                                                    | vailable? 9                                                                       | Your personal information is stored in a prote<br>environment. Your name and address are or<br>shown to your buyer/seller when you buy/se<br>something.  | ected<br>ly<br>ell |
|                                                                                                    |                                                                                                    |                                                                                   | Read more: Tradera's privacy policy                                                                                                    |                    |

外国人用会員登録ページになってますので、言語は英語表記になってます。

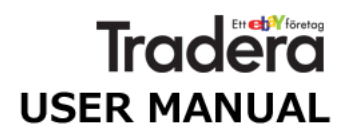

#### 新規ID・PWの取得

ID新規登録開始

#### 登録者情報

登録成功/失敗 担当者へ連絡する

#### ログインを行う

取得ID・PW入力 PWを忘れた場合

#### オークション開始

商品を探す カテゴリーで検索 価格で検索 登録住所で検索 商品状態で検索 便利設定で検索

#### 入札状況を確認

商品の入札状況 入札状況を確認

#### 商品入札に参加

商品へ入札を行う 商品を落札した後 代金支払い

#### 新規ID・PWの取得

# ID取得のための個人情報登録 01

# 1. 【First name 】 名

氏名の後ろの部分を英語表記で記入 ICHIROU

2. 【 Last name 】 姓

この名前の箇所はPayPalの登録情報 と同じにする必要があります。

氏名の後ろの部分を英語表記で記入 SUZUKI

## 3. 【 Street address 】住所

住所を英語で書く場合、日本語で書く場合の逆の順序で書きます。 例えば〒163-8001 東京都新宿区西新宿2丁目8番1号 **2-8-1,Nichome,Nishishinjyuku,Shinjyuku-ku** 163-8001 Tokyo-to 例えば〒231-8588 神奈川県横浜市中区日本大通1 **1,Nihon-odori,Naka-ku,Yokohama-shi** 231-8588 Kanagawa-ken

# 4. 【 ZIP/Postal code /City】 郵便番号 都道府県

163-8001 Tokyo-to 231-8588 Kanagawa-ken

# 5. 【 Country 】国名

Japan、日本を選択

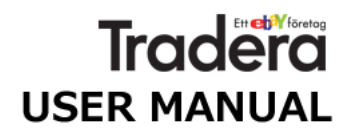

#### 新規ID・PWの取得

ID新規登録開始

登録者情報

登録成功/失敗 担当者へ連絡する

#### ログインを行う

取得ID·PW入力 PWを忘れた場合

#### オークション開始

商品を探す カテゴリーで検索 価格で検索 登録住所で検索 商品状態で検索 便利設定で検索

#### 入札状況を確認

商品の入札状況 入札状況を確認

#### 商品入札に参加

商品へ入札を行う 商品を落札した後 代金支払い

#### 新規ID・PWの取得

# ID取得のための個人情報登録 02

# 6. 【 Phone number 】電話番号

+のあとに国番号(日本は81)が入ります。また、日本国内の市外局番は、必ず0 で始まりますが、海外からの場合は外して表記してください。 03-1234-5678 +81 3 1234 5678

# 7. 【 Email address 】 Eメールアドレス

\*\*\*@\*\*\*

このメールアドレスの箇所はPayPalの登録情報と同じにする必要があります。

## 8. [ Alias ] I D

いわゆるユーザーアカウント名となります。Abailableをクリックして有効とさ れたなら英数字(小文字)の入力22字以内で任意に決定できます。オークション 時はこの名前が表示されます。

# 9. 【 Login name 】 ログインネーム

ログインの際に入力が必要となります。ここも I Dと同様、Abailableをクリックして有効とされたなら英数字(小文字)の入力22字以内で任意に決定できます。

## 10. 【Enter the code shown 】認証コード

右エリアに表示される英数字の乱数を入力、読み取り辛い場合は「Get new code」をクリックして新しい乱数を表示させてください。

# 11.【Sing up】登録

すべて入力し終えると「利用規約とプライバシーポリシーへ同意しますか」の チェックをいれて【Sign up】をクリックしてID登録を行います。